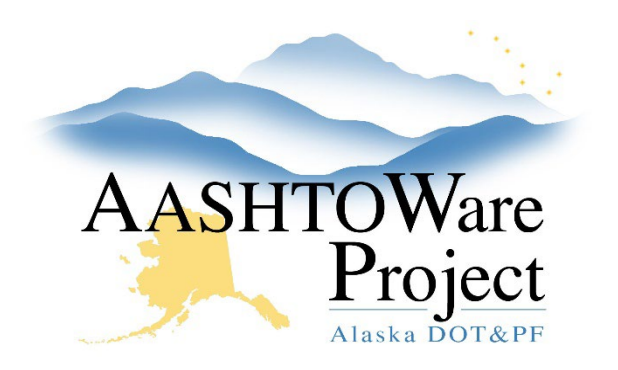

QUICK REFERENCE GUIDE:

# DWRs – Entering Submittals

## **Background:**

In order for the system to generate an Acceptance Record, you must create and save an item posting that includes a material set. Only approved submittals should be attached to an acceptance record.

## Roles:

Most Construction roles

#### Navigation:

Construction > Contract Progress > Contract > Daily Work Reports

- 1. Use the *DWRs Creating and Submitting* QRG to add a new DWR and edit fields, or use the search and filter fields at the top of the page to find the desired DWR and click its **Sequence** hyperlink.
- 2. On the Contract Daily Work Report Summary page, select the **Item Postings** tab on the left. Reminder: Before an Item Posting can be entered, a Contractor On Site must be selected.
- 3. Find the desired item posting and click the **Collapsible** arrow on the left to expand its row.
- 4. If not already selected, use the dropdowns to select the **Material Set** that was used in the installation of the item and add a comment in the **Location** field (If you are only entering submittals, something like "Submittals" in the location will work. The system generates an acceptance record for each material in the material set.
- 5. On the **Acceptance Records** tab, find the desired material set's row. Using the **Collapsible** arrow on the left, expand the row to reveal acceptance records for each material within the material set.

- 6. Using the **Collapsible** arrow on the left, expand the row for the material you want to create an acceptance record for.
- 7. Create a Submittal by using the acceptance record itself. Use the dropdown to select the correct value in the **Field Inspection Value** and **Comments** field. If this is a Cert, enter the **Approval Level**.
- 8. Click Save.
- 9. Expand the Acceptance Record, select the **Row Actions Menu** for the material you are entering, and select **Attachments**.
- 10. In the Attachments Overview press the **Select File** button, find the approved submittal on your computer, and press **Open**.
- 11. Enter any necessary **Description** information and press **Save**. You can navigate back to the DWR by pressing **Previous**.

# To copy an existing acceptance record for an item material or create an additional acceptance record:

- 1. On the Acceptance Records tab, find the desired Item ID. Using the **Collapsible** arrow on the left, expand the row to display the Materials
- 2. Expand the material to be copied, click the material's **Row Action Menu,** and select **Copy.**
- 3. Modify any data necessary on the copy to appropriately capture the additional submittal information.
- 4. Click Save

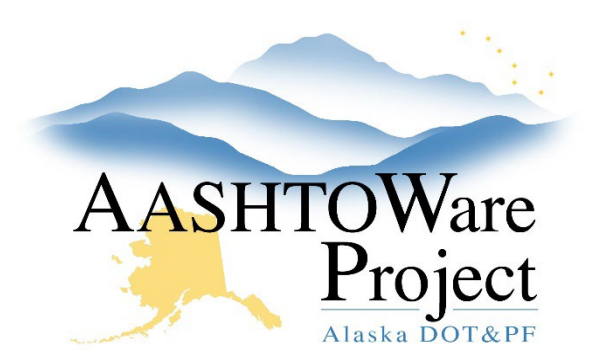

QUICK REFERENCE GUIDE:

# DWRs – Entering Submittals

To copy an acceptance record to other bid items containing the same material:

- 1. On the **Acceptance Records** tab, find the desired Item ID, and using the **Collapsible** arrow on the left, expand the row to display all the Materials.
- 2. Locate and expand the row for the material acceptance action to be copied.
- 3. Click on the materials **Row Action Menu** and select **Copy DWR** Acceptance Records To Items.
- 4. Select the items you would like the material to copy to.
- 5. Select **Copy** in the bottom right corner.

Note: The acceptance action and selected values in **Field Inspection Value**, **Approval Level**, and **Comments** will be copied, but the attachment will not.

### Next Steps:

To make sure the approved submittal was attached to the correct row, run the *Contract Materials Acceptance Report* (from the Global Actions Menu in the upper right corner). For more information on generating reports see the QRG: *Reports – Generating*.